# Substitute pay information and instructions

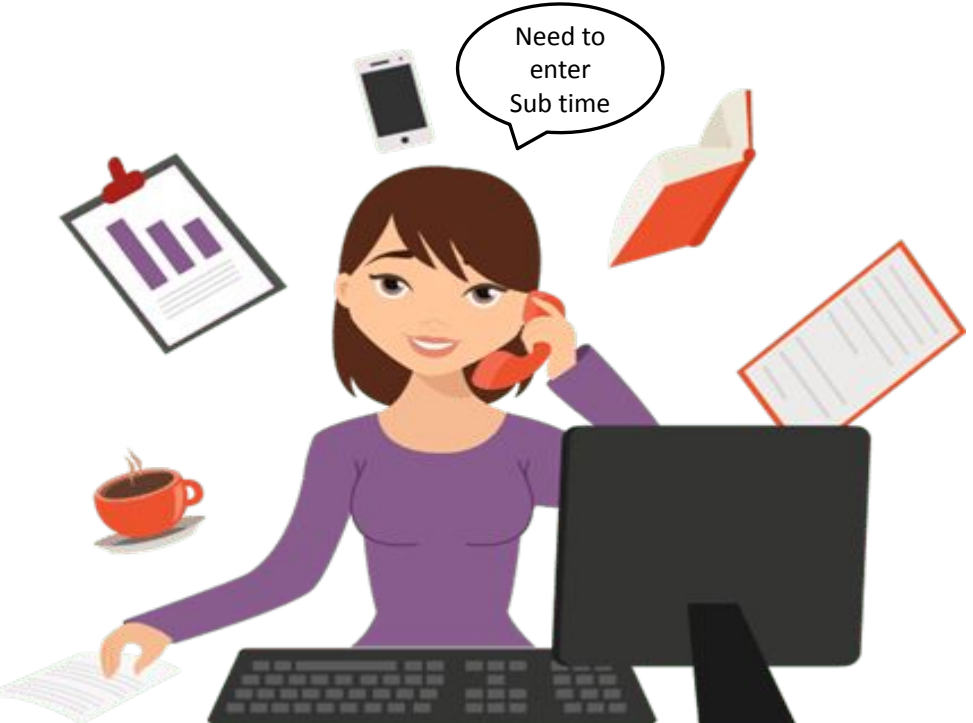

# **Substitute Pay Instructions**

When looking at the Pay Rate Summary remember:

If you are a Title I-Tier 1 location you will ONLY use the Title I -Tier I pink sections of the summary.

If you are an Early Hire location you will use the Early Hire **gold section** ALONG with the Special Education or Hard-to fill **green section** for Special Education or Hard-to-fill positions.

If you are a Standard location you will use the Standard **blue section** ALONG with the Special Education or Hard-to fill **green section** for Special Education or Hard-to-fill positions.

If you are The Transformation Network you will use the orange section.

#### Pay Rate Summary with Time Reporting Codes (TRCs) for Substitutes

| Substitute Support Professionals                                                                                                    |                |                  | Hourly Rate    | Hourly Rate (TRC) |
|----------------------------------------------------------------------------------------------------|----------------|------------------|----------------|-------------------|
| Substitute Support                                                                                                    |                |                  |                |                   |
| Campus Security Monitor, Federal Programs Teacher/Family Aide, In-House Suspension Teacher Assistant. Title I In-<br>House Suspension Teacher Assistant, Physical Education Instructional Assistant, Title I Physical Education Instructional<br>Assistant, Resource Room Instructional Assistant, Title I Resource Room Instructional Assistant, Library Aide, Title I<br>Library Assistant, School Aide, Teacher/Family Assistant, Title I Teacher/Family Assistant. Specialized Programs Teacher<br>Assistant (SPTA), Title I SPTA                                                                                                    |                |                  | \$12.00 hourly | REGT              |
| Substitute Teachers                                                                                                    | Daily Rate     | Daily Rate (TRC) | Hourly Rate    | Hourly Rate (TRC) |
| Standard Locations                                                                                                    |                |                  |                |                   |
| Day-to-Day                                                                                                    | \$110.00 daily | SUBA             | \$15.31 hourly | SUBRX             |
| Long-Term (beginning on the 11th day)                                                                                                    | \$130.00 daily | SUBAL            | \$18.10 hourly | SUBLX             |
| Vacancy                                                                                                    | \$140.00 daily | SUBV             | \$19.49 hourly | SUBVX             |
| Early Hiring Locations                                                                                                    |                |                  |                |                   |
| Dav-to-Dav                                                                                                    | vlich 00 0212  | SUBAE            | \$16.71 hourly | SBREX             |
| Long-Term (beginning on the 11th day)                                                                                                    | \$140.00 daily | SBALE            | \$19.49 hourly | SBLEX             |
| Vacancy                                                                                                    | \$150.00 daily | SUBVE            | \$20.88 hourly | SBV/8X            |
| a during the second second s | eroo.co dany   | 00012            | Q20.00 modily  | ob tox            |
| Title I Locations                                                                                                    |                |                  |                |                   |
| Title I Locations (Day-to-Day)                                                                                                    | \$150.00 daily | SUBTD            | \$20.88 hourly | SBV8X             |
| Title I Locations (Long-Term)                                                                                                    | \$170.00 daily | SUBTL            | \$23.68 hourly | SBTLX             |
| Title I Locations (Vacancy)                                                                                                    | \$180.00 daily | SUBTV            | \$25.07 hourly | SBTVX             |
| Title LL ocations (8HR)                                                                                                    |                |                  |                |                   |
| Title Ll ocations - 8 HR (Day-to-Day)                                                                                                    | \$170.00 daily | SUBD8            | \$20.88 hourly | SBV8X             |
| Title   Locations - 8 HR (Long-Term)                                                                                                    | \$190.00 daily | SUBL8            | \$23.68 hourly | SBTLX             |
| Title I Locations - 8 HR (Vacancy)                                                                                                    | \$200.00 daily | SUBT8            | \$25.07 hourly | SBTVX             |
|                                                                                                    |                |                  |                |                   |
| The Transformation Network (Effective 9-18-2023)                                                                                                    |                |                  |                |                   |
| The Transformation Network - Day-to-Day, Long-Term, or Vacancy                                                                                                    | \$225.00 daily | SUBTN            | \$31.34 hourly | SBTNX             |
|                                                                                                    |                |                  |                |                   |
| Special Education                                                                                                    | 0450.00.1.7    | 05405            | **** ***       | 001.01/           |
| Day-to-Day                                                                                                    | \$150.00 daily | SBASP            | \$20.88 hourly | SBL8X             |
| Long-Term                                                                                                    | \$150.00 daily | SBASL            | \$20.88 hourly | SBL8X             |
| Vacancy                                                                                                    | \$150.00 daily | SUBVL            | \$20.88 hourly | SBL8X             |
|                                                                                                    |                |                  |                |                   |

Human Resourcs Unit

### **Current Substitute Support Professionals TRC**

### REGT SUB TRC Code replaced SUBS TRC Code

| Pay Rate Summary with Time Reporting Codes (TRCs) for Substitutes                                                                                                    |                |                   |  |  |  |  |  |
|----------------------------------------------------------------------------------------------------|----------------|-------------------|--|--|--|--|--|
| Substitute Support Professionals                                                                                                    | Hourly Rate    | Hourly Rate (TRC) |  |  |  |  |  |
| Substitute Support                                                                                                    |                |                   |  |  |  |  |  |
| Campus Security Monitor, Federal Programs Teacher/Family Aide, In-House Suspension Teacher Assistant. Title I In-<br>House Suspension Teacher Assistant, Physical Education Instructional Assistant, Title I Physical Education Instructional<br>Assistant, Resource Room Instructional Assistant, Title I Resource Room Instructional Assistant, Library Aide, Title I<br>Library Assistant, School Aide, Teacher/Family Assistant, Title I Teacher/Family Assistant. Specialized Programs Teacher<br>Assistant (SPTA), Title I SPTA | \$12.00 hourly | REGT              |  |  |  |  |  |

# Substitute Pay outside of school day

### **TRC: SBXNS**

SBXNS should only be used outside of the school day (i.e. tutoring, etc).

A combo code **must** be entered as the site will pay for this additional time.

# **Timesheet entry examples**

All entries must include:

- Time
- Appropriate TRC
- Business unit
- Location

| Mon<br>8/15 | Tue<br>8/16 | Wed<br>8/17   | Thu<br>8/18 | Fr<br>8/19  | Example of Standard Lo                                                   |                  |                  |
|-------------|-------------|---------------|-------------|-------------|--------------------------------------------------------------------------|------------------|------------------|
| 1.00        | 1.00        | 1.00          | 1.00        | 1.00        | Time Reporting Code                                                      | Business Unit    | Location         |
| Mon<br>8/22 | Tue<br>8/23 | Wed<br>8/24   | Thu<br>8/25 | Fri<br>8/26 | SUBA - Substitute - Absence v                                            | CCSD1 Q          | 0746 Q           |
| 1.00        | 1.00        | 1.00          | 1.00        | 1.00        | Example of a SUB working 10 da<br>* <b>PLEASE NOTE that the first 10</b> | ays to qualify f | or long term pay |
| Mon<br>8/29 | Tue<br>8/30 | e Weo<br>8/31 | Thu<br>9/1  | Fri<br>9/2  | 1 and Level 2 approvers before                                           | Long Term TR     | C can be used    |
| 1.00        | 1.00        | 1.00          | 1.00        | 1.00        | Total Time Reporting Code                                                | Business U       | nit Location     |
| Mon<br>9/5  | Tue<br>9/6  | Wed<br>9/7    | Thu<br>9/8  | Fri<br>9/9  | 9.00 SUBAL - Substitute - Abs - Long Term                                | CCSD1 C          | 0746 Q           |
|             | 1.00        | 1.00          | 1.00        | 1.00        | Long Term<br>pay                                                         |                  |                  |
|             |             |               |             |             |                                                                          |                  |                  |

#### Example Title I Tier I location

| Mon<br>10/10 | Tue<br>10/11 | Wed<br>10/12 | Thu<br>10/13 | Fri<br>10/14 | Total | Time Reporting Code                     | Business<br>Unit | Location |
|--------------|--------------|--------------|--------------|--------------|-------|-----------------------------------------|------------------|----------|
|              |              | 1.42         | 1.42         |              | 2.84  | SBV8X - Sub - Vacancy - EH - Xtra H v   | CCSD1 Q          | 0951 Q   |
| 1.00         | 1.00         | 1.00         | 1.00         | 1.00         | 5.00  | SUBTD - Title I-Tier I Loc(Day-to-Day v | CCSD1 Q          | 0951 Q   |

Example of a day to day SUB working extra time This **MUST** be entered on **TWO** separate lines

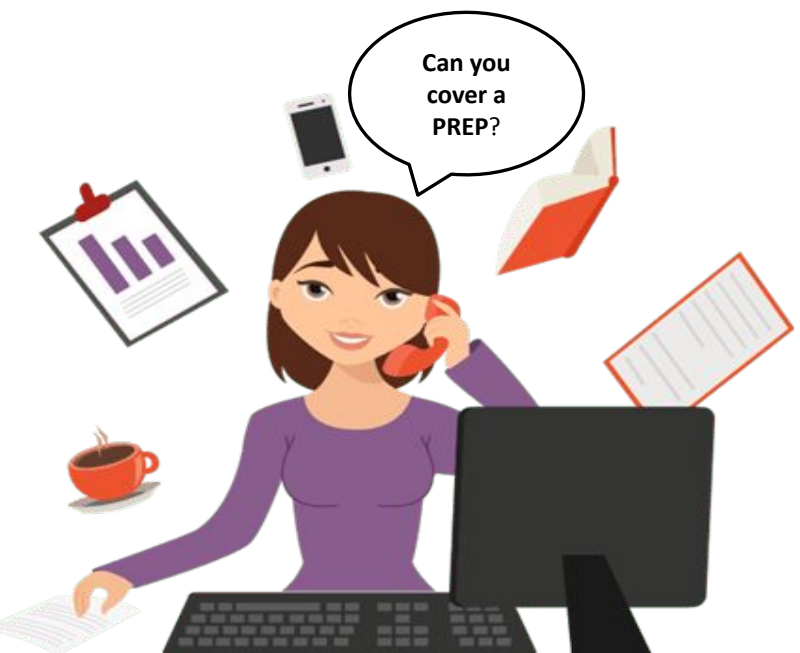

#### Example of an Early Hire Location

| Mon<br>10/31 | Tue<br>11/1 | Wed 11/2 | Thu<br>11/3 | Fri<br>11/4 | Sat<br>11/5 | Total | Time Reporting Code               | Business Unit | Location |
|--------------|-------------|----------|-------------|-------------|-------------|-------|-----------------------------------|---------------|----------|
|              |             | 1.00     |             |             |             | 1.00  | SBASP - Substitute-Absence-SPED   | CCSD1 Q       | 0915     |
| 1.00         |             |          |             |             |             | 1.00  | SUBAE - Substitute - Absence - EH | CCSD1 Q       | 0915     |

Example of a day to day sub that worked 1 day in a Special Ed classroom

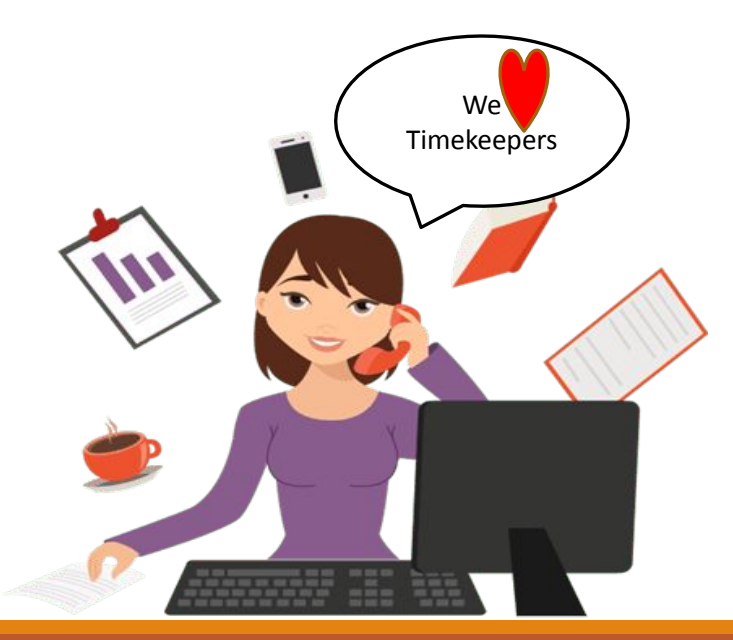

Corresponding TRC based on <u>Preparation Period Buyout Type</u> - all are dependent on the location type (Standard/Early Hire/Title I-Tier I)

**PREPV** - vacant position

- Standard = SUBVX
- Early Hire = SBV8X
- Title I-Tier I (regular and 8 HR) = SBTVX
- Special Ed = SBL8X

PREPB - admin directed

- Standard = SUBRX or SUBLX (long-term)
- Early Hire = SBREX or SBLEX (long-term)
- Title I-Tier I (regular and 8 HR) = SBV8X or SBTLX (long-term)
- Special Ed = SBL8X

PREPA - no sub coverage

• Sub TRCs should not be used

## **Calendar View of Timesheet**

We have found when having issues with entering time on the time sheet it may be resolved by changing the view of the Timesheet.

You can change the view of the Timesheet by changing the **\*View By**" using drop-down option select the **"Week or day"** view, and update the **"Date"** field by entering the desired date. Click the **green** arrow icon to refresh the timesheet view

| < Manager Sell Service | 80 N           |              |                |            |                    |                 |          | Timesheet           |                           |    |
|------------------------|----------------|--------------|----------------|------------|--------------------|-----------------|----------|---------------------|---------------------------|----|
| Timesheet              |                |              |                |            |                    |                 |          |                     |                           |    |
|                        |                |              |                |            | Employee II        | D               |          |                     |                           |    |
| RCHOOLAIDE             |                |              |                |            | Empl Recon         | d o             |          |                     |                           |    |
|                        |                |              |                | E          | arliest Change Dab | 06/05/2021      |          |                     |                           |    |
| Select Another Time    | sheet          |              |                |            |                    |                 |          |                     |                           |    |
|                        | New By Week    | K.           | ~              |            | Fre                | vious Week Next | Week:    |                     |                           |    |
|                        | *Date 05/31/   | /2021 🔟 名    |                |            | Previou            | s Employee Next | Employee |                     |                           |    |
| Schedule               | Hours 26.00    |              | Reported Hours | 0.00       |                    |                 |          |                     |                           |    |
|                        |                |              |                |            |                    |                 |          |                     |                           |    |
| From Monday 05/31/20   | 21 to Sunday ( | 06/06/2021 ③ |                |            |                    |                 |          |                     |                           |    |
| Mon<br>5/31            | Tue<br>6/1     | Wed<br>6/2   | Thu<br>6/3     | Fri<br>6/4 | Sat<br>6/5         | Sun<br>6/6      | Total    | Time Reporting Code | Busines<br>Unit           | 5  |
|                        |                |              |                |            |                    |                 |          |                     | ✓ CCSD1                   | ٩  |
|                        |                |              |                |            |                    |                 |          |                     | · CCSD1                   | Q, |
|                        |                |              | -              |            | · · · · ·          |                 |          |                     | In and                    |    |
|                        |                |              |                |            |                    |                 |          |                     | <ul> <li>CCSD1</li> </ul> | u, |
|                        |                |              |                |            |                    |                 |          |                     | CCSD1                     | a  |

### Navigation to CURRENT Sub pay guide

•The current version of the *Pay Rate Summary with Time Reporting Codes (TRCs) for Substitutes* can be found in Employee Business Training (EBT).

•Go to <u>Training.ccsd.net</u> > Resources > HCM-Human Capital Management, scroll down to the Time and Absence section to Substitute Pay Rate and TRC Code Information

#### **Example of Time from Other Locations (Substitute Teacher)**

| < Manager S                                 | lelf Service                    |              |                        |              |                                      | 1                                  | ïmesheet     |                   |                                       |                  |          | 1 | • 👻 🗄            |
|---------------------------------------------|---------------------------------|--------------|------------------------|--------------|--------------------------------------|------------------------------------|--------------|-------------------|---------------------------------------|------------------|----------|---|------------------|
| Timesheet                                   | R                               |              |                        |              | Employ<br>Empl Re<br>Earliest Change | ee ID<br>cord 0<br>Date 11/22/2020 |              |                   |                                       |                  |          |   | He               |
| Select Anot                                 | ther Timesheet                  |              |                        |              |                                      |                                    |              |                   |                                       |                  |          |   |                  |
|                                             | "View By                        | Week         |                        | ~            |                                      | Previous Week Next                 | Week         |                   |                                       |                  |          |   |                  |
|                                             | *Date                           | 11/09/2020   | Reported               | d Hours 0.32 |                                      | Print Timesheet                    |              |                   |                                       |                  |          |   |                  |
| From Monday                                 | 11/09/2020 to Su<br>Mon<br>11/9 | Tue<br>11/10 | 20 ⑦<br>Wed<br>11/11   | Thu<br>11/12 | Fri<br>11/13                         | Sat<br>11/14                       | Sun<br>11/15 | Total             | Time Reporting Code                   | Business<br>Unit | Location | 1 | At sent Employee |
|                                             | 1.00                            |              |                        | ] [          | 3                                    | [                                  |              | 1.00              | SUBA - Substitute - Absence 🗸 🗸       | CCSD1            | . 0414   | Q | ٩                |
| [                                           |                                 | 1.00         |                        |              |                                      |                                    |              | 1.00              | SUBAE - Substitute - Absence - E/NE 🗸 | CCSD1            | 0225     | Q | ٩                |
|                                             | 0.32                            |              |                        |              |                                      |                                    |              | 0.32              | SUBRX - Sub - Regular - Extra Hour 🗸  | CCSD1            | 0137     | ۹ | ٩                |
| Reported Time<br>Reported Time<br>Q<br>Date | bmit<br>Time Status             | Eummary [    | Exceptions P:<br>Total | ayable Time  | Description                          |                                    | Add Com      | 1-3 of 3<br>ments | ~                                     |                  |          |   |                  |

# How do I process time entered for one of my employees by another location?

- •In this instance, <u>no action is necessary</u>. The other location is responsible for entering the time, routing it through the approval process, and ensuring that the funds come from the correct funding source/budget.
- •Do <u>NOT</u> delete time entered by another location! This will likely cause a **retro trigger** that can result in the employee receiving an incorrect paycheck.
- •Grants Fiscal Services is currently entering time from electronic and paper C-5's into the HCM system. Please **do not delete**.
- This time can easily be recognized by the code **0137** in the Location Code field.

#### Instructions for Substitutes being used for Grant Funded School Business

- When a teacher will be absent for Grant Funded School Business and requires a substitute, an absence request is created in Smart Find Express and HCM. In HCM Time and Absence, the teacher enters school business for the absence name and in the dropdown menu enters the Grant Internal Order (i.e the G number not including the last 2 digits) and Department 0137. In the Comments, enter the name of the school business and the date(s) the sub is required.
- The Timekeeper then inputs the Substitute time in HCM using the school location number.
  - The substitute will be paid directly by Sub services.
  - Do Not enter a Grant combo code to pay for a substitute.
- A sub report is generated and sent to Grants Fiscal Services.
   An expense adjustment will then be completed by Grants Fiscal Service to reimburse sub services for any allowable grant funded substitute charges.

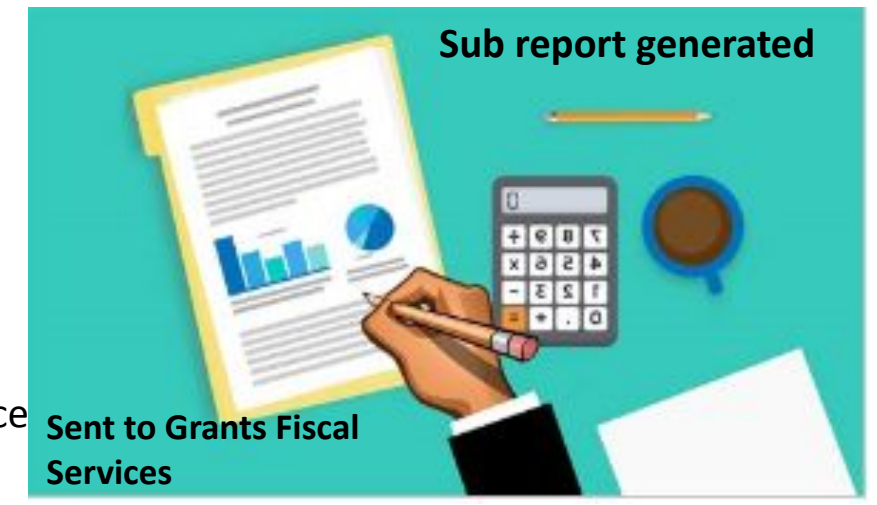

### Procedures for Spending Federal Funds

#### **Request Absence**

|                       | *Absence Name | District I | Business        | • |
|-----------------------|---------------|------------|-----------------|---|
|                       | *Reason       | Select A   | bsence Reason 🐱 |   |
|                       | "Start Date   | 02/28/20   | 22 👬            |   |
|                       | End Date      |            |                 |   |
|                       | Duration      | 1.00       | Days            |   |
|                       | Partial Days  | None       |                 |   |
|                       |               | Check      | Eligibility     |   |
| dditional Information |               |            |                 |   |
|                       | GR            | ANT I/O    | G6631           |   |
|                       |               |            |                 |   |
|                       | DEPAR         | TMENT      | 0137            |   |

\*The AA/BA may send the sub report with the sub memo. If the amount on the memo is incorrect, be sure to cross out the incorrect amount and write in the correct amount to be adjusted.
DOC# GFS-M001, Rev A April 23, 2022 Page 48 of 107

#### Payroll Time and Absence Audit Report Update

The payroll time and absence audit report is sent to Level 1 and Level 2 to aid in accurate employee pay.

The payroll time and absence audit report has been updated to help improve accuracy of substitute pay. The payroll time and absence audit report that you receive on Thursday will now include substitute pay.

The instructions provided from Payroll can be found: training.ccsd.net under General Information

Support For any questions regarding the Payroll Audit Reports, contact the Payroll Department at (702) 799-5351. A CCSD help desk ticket may also be submitted at quickit.ccsd.net.

### Training Website and QuickIT Service Ticket

There are a number of useful HCM resources available via the EBT website at training.ccsd.net > Resources > HCM - Human Capital Management tab.

For assistance place a service ticket using the QuickIT icon on your desktop or QuickIT.ccsd.net. Assistance is also available from the Helpdesk at (702) 799-3300. If the helpdesk is unable to answer your question they can create a service ticket for you.